**OFFICE OF Treasury Operations** Merchant Card Services

# Credit/Debit Payment Card Transactions: Banner Finance Forms Training Reference Guide

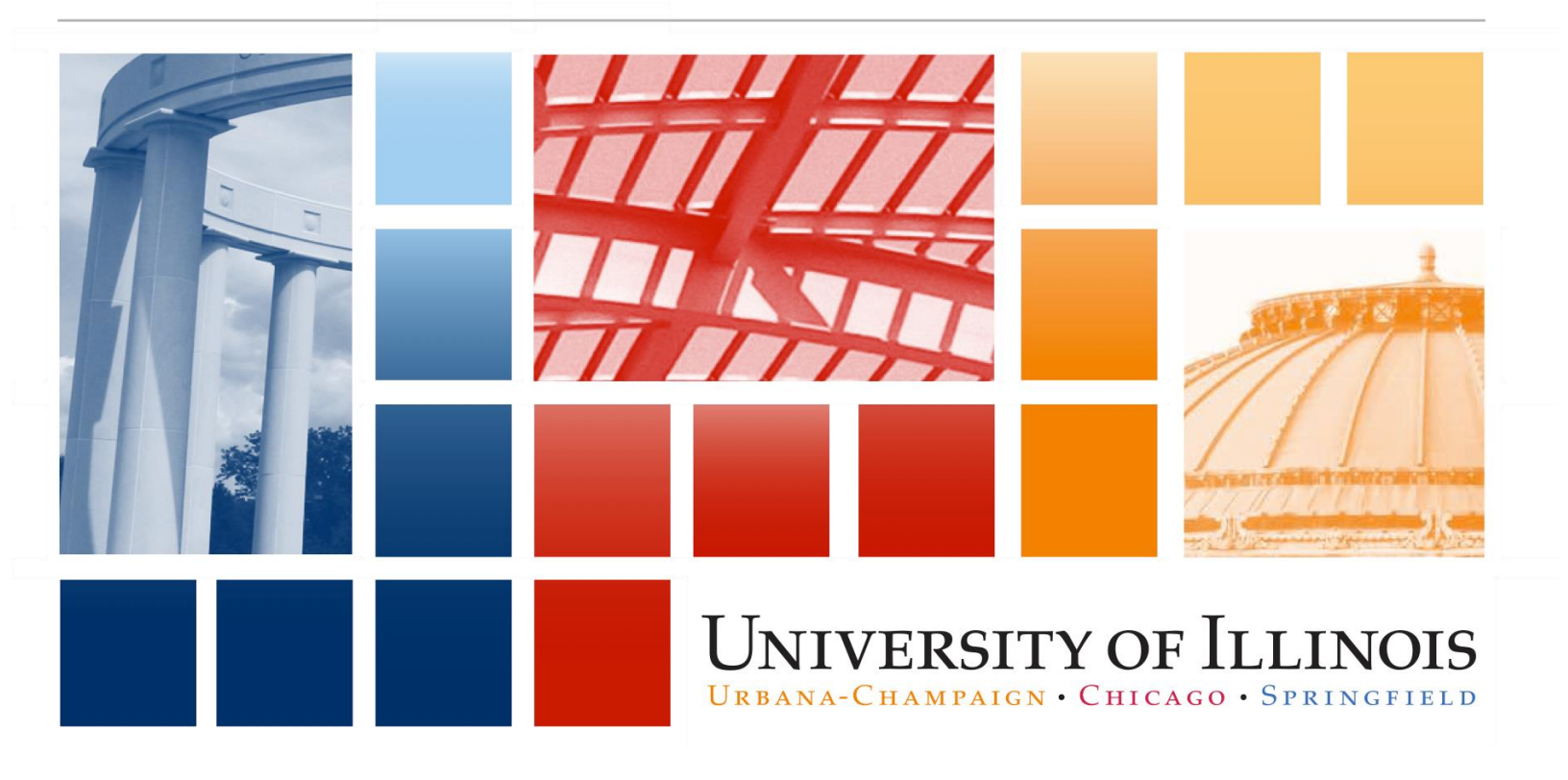

#### UNIVERSITY OF ILLINOIS URBANA-CHAMPAIGN · CHICAGO · SPRINGFIELD

# Credit/Debit Payment Card Transactions and Banner Finance Forms

**Training Guide** 

# APPROPRIATE USE AND SECURITY OF CONFIDENTIAL AND SENSITIVE INFORMATION

Due to the integrated nature of the various Human Resources, Finance and Student modules in **Banner** and the reporting information in the Enterprise Data Warehouse (EDW), you may have access to information beyond what you need to perform your assigned duties. Your access to **Banner** and the EDW has been granted based on business need, and it is your responsibility to ensure the information you access is used appropriately.

Here are some reminders of good data stewardship to help you carry out your responsibility:

- Do not share your passwords or store them in an unsecured manner. Do not leave your workstation unattended while logged on to administrative information systems. You are responsible for any activity that occurs using your logon ID.
- Do not share confidential and sensitive information with anyone, including colleagues, unless there is a business reason.
- Retrieve printed reports quickly, and do not leave the reports lying around in plain view.
- Secure reports containing confidential and sensitive information (e.g., FERPA, EEO, or HIPAA protected data).
- When disposing of reports containing confidential or sensitive information, shred the documents in a timely manner.

Your responsibilities regarding the protection and security of administrative information are outlined in the University of Illinois Information Security Policy for Administrative Information and Guidelines posted at <a href="https://www.obfs.uillinois.edu/bfpp/section-19-business-systems-access-security/section-19-5">https://www.obfs.uillinois.edu/bfpp/section-19-business-systems-access-security/section-19-5</a>. Any violation could subject you to disciplinary action, which could include dismissal or, in those cases where laws have been broken, legal action. You should have signed a compliance form that indicates you have read, understand and agree to comply with the University's Information Security Policy for Administrative Information. If you have not already signed the compliance form, please see your Unit Security Contact, who is responsible for maintaining these forms.

# Acknowledgements

Portions of this manual are based on SunGard SCT Banner System, Release 8.2.

# Copyright

Copyright © 2015 University of Illinois – Office of Business and Financial Services. All rights reserved. No part of this publication may be reproduced or used in any form or by any means—graphic, electronic or mechanical, including photocopying, recording, taping or in information storage and retrieval systems—without written permission of University of Illinois – OBFS.

This documentation has been created specifically for the use of the SunGard SCT **Banner** System as it has been implemented at the University of Illinois and for no other purpose.

# Trademarks

Banner® is a registered trademark of SunGard Data Systems Inc. or its subsidiary.

# **Course Information**

Course ID:Credit/Debit Payment Card, Transactions and **Banner** Finance FormsRevision Date:5/26/2016Version:R1.0, V8.3

# TABLE OF CONTENTS

| Course Overview                                                                | 1  |
|--------------------------------------------------------------------------------|----|
| Course Objectives                                                              | 1  |
| Lesson 1: Guide to Banner Finance Forms                                        | 2  |
| 1.1: Banner Finance Forms                                                      | 2  |
| 1.2: Credit Card Revenue and Fees: Detail Transaction Activity Form (FGITRND)  | 3  |
| 1.3: Document Retrieval Form ( <i>FGIDOCR</i> )                                | 7  |
| 1.4: Terminal or Point of Sale (POS) System Merchant-Document Reference Number | 9  |
| 1.5: Document Number                                                           | 11 |
| 1.6: Transactions Total Batched Settlement Amount                              | 12 |
| 1.7: Document Transaction Activity Form, Transaction Activity Date             | 13 |
| 1.8: Detail Transaction Activity Form Tips                                     | 14 |
| 1.9: Trial Balance Summary Form                                                | 15 |
| 1.10: General Ledger Activity Form                                             | 17 |
| 1.11: Document Approval History Form                                           | 19 |
| 1.12: JV Feeder Document Prefixes Report                                       | 21 |
| Lesson 2: Screen Cast                                                          | 22 |
| 2.1: Detail Transaction Activity Form ( <i>FGITRND</i> )                       | 22 |
| 2.2: Document Retrieval Form ( <i>FGIDOCR</i> )                                | 22 |
| 2.3: Document Transaction Activity Form-To Drill Query (FGITBSR)               | 22 |

# **Course Overview**

This guide will provide an overview of credit and debit card transactions, as well as an overview of *Banner* finance forms used in card transactions.

# **Course Objectives**

At the end of this session, you will be able to:

- Identify **Banner** forms that are helpful to units with credit and debit card transactions.
- Search, view, and retrieve debit and credit card activity.

# Lesson 1: Guide to Banner Finance Forms

This lesson provides an overview of the various **Banner** finance forms used to view credit and debit card activity.

### 1.1: Banner Finance Forms

| Form<br>Name | Form Title                          | What Can I Do With This Form?                                                                                                    |
|--------------|-------------------------------------|----------------------------------------------------------------------------------------------------|
| FGIBDSR      | Executive Summary<br>Form           | View a unit's budget activity and transaction details for a FOAPAL by Account (for transactions that posted to the FOAPAL and transactions that roll up to that FOAPAL). |
| FGIRDST      | Organization                        | View a unit's budget activity and transaction details for a FOAPAL by Account (for transactions that posted to that FOAPAL only).                                        |
|              | Budget Status Form                  | Query outstanding encumbrances, using any data entry combination of Fund, Organization, Account, Account Type, Program, Activity, or Location.                           |
| FGIGLAC      | General Ledger<br>Activity Form     | Query and display transaction details for specific Funds and Accounts.                                                                                                   |
|              |                                     | Compute and view my Fund balance.                                                                                                    |
| FGITBAL      | General Ledger                      | View the Account balances for a Fund.                                                                                                    |
|              | I rial Balance Form                 | Query and display transaction details for specific Funds and Accounts.                                                                                                   |
|              | Trial Balance                       | View my already computed Fund balance.                                                                                                    |
| FGITBSR      | Summary Form                        | Query and display transaction details for specific Funds and Accounts.                                                                                                   |
| FGITRND      | Detail Transaction<br>Activity Form | View a unit's budget activity and transaction details for a FOAPAL by Account (for transactions that posted to that FOAPAL only).                                        |
| FGIDOCR      | Document Retrieval                  | Review the details of a posted journal voucher including its document text.                                                                                              |
|              |                                     | Verify that a journal voucher has been posted.                                                                                                    |

| What Form Do I Use To                                                                                                    | Form Title                                                                              | Form Name             |
|----------------------------------------------------------------------------------------------------|-----------------------------------------------------------------------------------------|-----------------------|
| View a unit's budget activity and transaction<br>details for a FOAPAL by Account (for<br>transactions that posted to the FOAPAL and<br>transactions that roll up to that FOAPAL)?                                                                                                    | Executive Summary Form                                                                  | FGIBDSR               |
| <ul> <li>What Form Do I Use To</li> <li>View a unit's budget activity and transaction details for a FOAPAL by Account (for transactions that posted to the FOAPAL and transactions that roll up to that FOAPAL)?</li> <li>View a unit's budget activity and transaction details for a FOAPAL by Account (for transactions that posted to that FOAPAL only)?</li> <li>Compute and view my Fund Balance?</li> <li>View the Account balances for a Fund?</li> <li>View my already computed Fund Balance?</li> <li>Query and display transaction details for specific funds and accounts?</li> <li>Verify that a journal voucher has been posted?</li> <li>Review the details of a posted journal voucher, including document text?</li> </ul> | Organization Budget Status Form and                                                     | FGIBDST               |
| transactions that posted to that FOAPAL only)?                                                                                                    | Detail Transaction Activity Form                                                        | FGITRND               |
| Compute and view my Fund Balance?                                                                                                    | General Ledger Trial Balance<br>Form                                                    | FGITBAL               |
| View the Account balances for a Fund?                                                                                                    | General Ledger Trial Balance<br>Form                                                    | FGITBAL               |
| View my already computed Fund Balance?                                                                                                    | Trial Balance Summary Form                                                              | FGITBSR               |
| Query and display transaction details for specific funds and accounts?                                                                                                    | General Ledger Trial Balance<br>Form <b>or</b> Trial Balance Summary<br>Form <b>and</b> | FGITBAL or<br>FGITBSR |
|                                                                                                    | General Ledger Activity Form                                                            | FGIGLAC               |
| Verify that a journal voucher has been posted?<br>Review the details of a posted journal voucher,<br>including document text?                                                                                                    | Document Retrieval Inquiry Form                                                         | FGIDOCR               |

# 1.2: Credit/Debit Card Revenue and Fees: Detail Transaction Activity Form (*FGITRND*)

**Scenario:** I need to find credit card transactions posted to my department C-FOAP. I have the following information for terminal or point of sale register system and/or E-Commerce, iPay Online payment card transactions:

- Department C-FOAP
- Terminal Merchant or Point of Sale (POS)
  - Settlement Report Date, use the next business day as the Banner transaction date
  - Transaction Amount
- E-Commerce, iPay Online Merchant
  - Process Date, use the next business day as the Banner transaction date
  - Transaction(s) Amount settled, is the total transactions of the related Document number
- Document Reference Number

**NOTE:** This is not the **Banner** Document number field. The terminal settlement report number is posted as the **"Document Reference" number**.

Example for Terminal Settlement Report number, **110102056** 

- 1. Remove the 3<sup>rd</sup> and 4<sup>th</sup> digits, **11<del>01</del>02056**.
- 2. Then add the last digit of calendar year.
  - 1. For 2009, it would be 9
  - 2. **91102056**

3. The document reference number is the terminal settlement report number. 91102056

#### Document Number

- Terminal Merchant and POS is a feeder JV prefix of GP
- E-Commerce, iPay Online Merchant is a feeder JV prefix of CC

Banner form FGITRND can be searched with the following information:

- C-FOAP
- Settlement Date or Process Date use next business day for Banner Transaction Date
- Document Number
- Transaction Amount-Terminal Merchant
- Transaction(s) amount-total transactions

Example Merchant Information for *Banner* Finance Form Query:

#### **Terminal or POS Merchant Information**

1) Fiscal Year: 09

C-FOAP: 1-302063-262007-307900-262015

Settlement report date 04/20/09, next business day 4/21/09 (Activity Date)

#### Document Reference number 91102056

Amount of Transaction, -28.00 (debit to merchant C-FOAP, removal from revenue funds) Document Number GP000748 (if the Document Number is known)

2) Fiscal Year: 14

C-FOAP: 1-301643-389002-304200-389516

Settlement report date 03/06/2014, next business day 03/07/2014 (Activity Date)

#### Document Reference number 40660000

Amount of Transaction, \$4,918.52 (credit to merchant C-FOAP, increases revenue funds) Document Number GP003538

#### E-Commerce, iPay Online Merchant Information

3) Fiscal Year: 09

C-FOAP: 1-301673-470095-305200-470056 Process date 04/21/09, next business day 4/22/09 (**Activity Date**) Document Number CC004371 and or CC004372 **NOTE:** Amount of Transaction(s) is the total transactions as batched for settlement of the related document number to be the posted transaction amount.

CC004371, \$90.00, post as credit to merchant C-FOAP.

CC004372, \$265.00 (27.84+ 90.00+2.16+51.04+3.96+90.00), total transactions batched settlement for a business day, posted as credit to merchant C-FOAP.

Use the **Detail Transaction Activity Form** (*FGITRND*) to see the details of a credit card transaction. This form provides a list of all transactions posted to a particular fund and organization combination. You can also query by accounting period.

Using the Detail Transaction Activity Form (FGITRND),

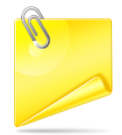

Department C-FOAPs for revenue deposits and fees transactions activities can be viewed from the *FGITRND form* by entering the C-F-O-A-P or segments of the C-FOAP. Also, the form can be accessed via the **Organization Budget Status Form** (*FGIBDST*).

- 1. Enter *FGITRND* in the Go To... field in *Banner* and press the ENTER key.
- 2. Enter the Chart code in the **COA** field (if necessary).
- 3. Enter the year in the **Fiscal Year** field.
- 4. Enter the Fund code in the **Fund** field.
- 5. Enter the Organization code in the **Organization** field.
- 6. Enter the Account code in the **Account** field.
- 7. Enter the Program code in the **Program** field.
- 8. Click the **Next Block** button.

**NOTE:** The JV prefixes will appear as **GP** for Terminal/POS or **CC** for E-Commerce, iPay online payment card transactions.

To drill for query of the departmental C-FOAP Account code as the Deposit account for Revenue and fees:

- 1. Click the Enter Query button.
- 2. Enter the C-FOAP segment Account code (C-F-O-A-P)
- 3. Click the Execute Query button.

**NOTE:** The screen shot below is the query on Revenue **Account code** (*Ex*: 307900).

| 셸 Oracle D          | eveloper Fo            | orms Runtii   | me - Web: Ope                 | en > FG  | ITRND                                   |                                         |       |                                         | _ B X                                  |
|---------------------|------------------------|---------------|-------------------------------|----------|-----------------------------------------|-----------------------------------------|-------|-----------------------------------------|----------------------------------------|
| Eile Edit Optio     | ons <u>B</u> lock Item | n Becord Quer | ry <u>T</u> ools <u>H</u> elp |          |                                         |                                         |       |                                         | ORACLE                                 |
| ( 🖪 🔊 🖺 í M         | 🖻 🖻 🛭 🕯                | 🕈 🏷 i 😵 📾 i   | 🕱   🕰   📇   👪 🗷               | 1 🗄 🚈    |                                         | D F X                                   |       |                                         |                                        |
| 😨 Detail Transa     | action Activity F      | FGITRND 7.4.0 | 0.1 (BANPROD) (ON             | NONE) 22 | 000000000000000000000000000000000000000 | 000000000000000000000000000000000000000 |       | 000000000000000000000000000000000000000 | >>>>>>>>>>>>>>>>>>>>>>>>>>>>>>>>>>>>>> |
| COA Fisc            | al Year Ind            | ex Fur        | d Orga <u>niz</u> atio        | n Accou  | int Program                             | Activity Loc                            | ation | Period Query Type                       | Commit Type                            |
|                     | <b>-</b>               | <b></b>       |                               |          | <b>_</b>                                | -                                       | ▼     |                                         | _                                      |
| 1                   | 09                     | 302063        | 3 262007                      | 307900   | 262015                                  |                                         |       | S                                       |                                        |
|                     |                        |               |                               |          |                                         |                                         |       |                                         |                                        |
|                     |                        |               |                               |          |                                         |                                         |       |                                         | Increase (+) or                        |
| Account             | Organization           | Program       | Activity Date                 | Туре     | Document                                |                                         | Field | Amount                                  | Decrease (-)                           |
| <mark>307900</mark> | 262007                 | 262015        | 30-JUN-2009                   | 301      | GP000819                                | Credit Card Payment                     | YTD   | 366.00                                  | + ^                                    |
| 307900              | 262007                 | 262015        | 30-JUN-2009                   | 301      | GP000819                                | Credit Card Payment                     | YTD   | 1,487.00                                | +                                      |
| 307900              | 262007                 | 262015        | 30-JUN-2009                   | 301      | GP000819                                | Credit Card Payment                     | YTD   | 604.00                                  | +                                      |
| 307900              | 262007                 | 262015        | 29-JUN-2009                   | 301      | GP000818                                | Credit Card Payment                     | YTD   | 54.00                                   | + 3                                    |
| 307900              | 262007                 | 262015        | 29-JUN-2009                   | 301      | GP000818                                | Credit Card Payment                     | YTD   | 444.00                                  | +                                      |
| 307900              | 262007                 | 262015        | 29-JUN-2009                   | 301      | GP000817                                | Credit Card Payment                     | YTD   | 597.00                                  | +                                      |
| 307900              | 262007                 | 262015        | 29-JUN-2009                   | 301      | GP000817                                | Credit Card Payment                     | YTD   | 114.00                                  | +                                      |
| 307900              | 262007                 | 262015        | 29-JUN-2009                   | 301      | GP000817                                | Credit Card Payment                     | YTD   | 130.00                                  | +                                      |
| 307900              | 262007                 | 262015        | 29-JUN-2009                   | 301      | GP000816                                | Credit Card Payment                     | YTD   | 1,376.00                                | +                                      |
| 307900              | 262007                 | 262015        | 29-JUN-2009                   | 301      | GP000816                                | Credit Card Payment                     | YTD   | 130.00                                  | +                                      |
| 307900              | 262007                 | 262015        | 26-JUN-2009                   | 301      | GP000815                                | Credit Card Payment                     | YTD   | 732.00                                  | +                                      |
| 307900              | 262007                 | 262015        | 26-JUN-2009                   | 301      | GP000815                                | Credit Card Payment                     | YTD   | 1,544.00                                | +                                      |
| 307900              | 262007                 | 262015        | 26-JUN-2009                   | 301      | GP000815                                | Credit Card Payment                     | YTD   | 168.00                                  | +                                      |
| 307900              | 262007                 | 262015        | 25-JUN-2009                   | 301      | GP000814                                | Credit Card Payment                     | YTD   | 733.00                                  | +                                      |
| 307900              | 262007                 | 262015        | 25-JUN-2009                   | 301      | GP000814                                | Credit Card Payment                     | YTD   | 292.00                                  | +                                      |
| 307900              | 262007                 | 262015        | 25-JUN-2009                   | 301      | GP000814                                | Credit Card Payment                     | YTD   | 180.00                                  | +                                      |
| 307900              | 262007                 | 262015        | 24-JUN-2009                   | 301      | GP000813                                | Credit Card Payment                     | YTD   | 782.00                                  | +                                      |
|                     |                        |               |                               |          |                                         |                                         |       |                                         |                                        |
|                     |                        |               | (4) 0000000                   |          |                                         | Đ                                       | Total | 9,733.00                                | +                                      |
|                     |                        |               |                               |          |                                         |                                         |       |                                         |                                        |
| <u> </u>            |                        |               |                               |          |                                         |                                         |       |                                         | J                                      |

Detail Transaction Activity Form (FGITRND)

# **1.3: Document Retrieval Inquiry Form (FGIDOCR)**

Use *FGITRND*/*FGIDOCR, t*he **Document Retrieval Inquiry** form (*FGIDOCR*) also may be opened from the Direct Access (**Go To...**) field.

To see the details of a transaction:

- After querying for transaction by C-F-O-A-P (can enter as C-F or C-F-P or C-A or etc.) on the Detail Transaction Activity Form (FGITRND) highlight the Account code of the document you want to view.
- 2. Select Options.
- 3. Select **Query Document [By Type]**. The appropriate document will display in the **FGIDOCR** *Banner* form.
- 4. Click the **Next Block** button to review the blocks of the document.

| 실 Oracle            | . Developer             | Forms Runti     | me - Web: Ope                 | en > FG          | ITRND            |                                         |            |                   | _ B ×                                 |
|---------------------|-------------------------|-----------------|-------------------------------|------------------|------------------|-----------------------------------------|------------|-------------------|---------------------------------------|
| Eile Edit Q         | ptions <u>B</u> lock It | em Becord Quer  | ry <u>T</u> ools <u>H</u> elp |                  |                  |                                         |            |                   | ORACLE                                |
| ( 🔒 🔌 🗎             | > 4 🖻 🖻                 | i 🎓 🍞 i 😵 📾 I   | 🛛   🗛   📇   🔊                 | i 🗗 🖓            | 14141            | ) [ X                                   |            |                   |                                       |
| 🕲 Detail Tra        | insaction Activity      | y FGITRND 7.4.0 | D.1 (BANPROD) (OI             | NONE) 🖂          | **************** | 000000000000000000000000000000000000000 | 0000000000 |                   | >>>>>>>>>>>>>>>>>>>>>>>>>>>>>>>>>>>>> |
| COA F               | iscal Year I            | ndex Fur        | d Orga <u>niz</u> atio        | n Ac <u>co</u> L | int Program      | Activity Log                            | ation      | Period Query Type | Commit Type                           |
| -                   | -                       |                 |                               |                  |                  | -                                       | -          |                   |                                       |
| 1                   | 09                      | 302063          | 3 262007                      | 307900           | 262015           |                                         |            | s                 |                                       |
|                     |                         |                 |                               |                  |                  |                                         |            |                   |                                       |
|                     |                         |                 |                               |                  |                  |                                         |            |                   | Increase (+) or                       |
| Accour              | nt Organizati           | on Program      | Activity Date                 | Туре             | Document         |                                         | Field      | Amount            | Decrease (-)                          |
| 307900              | 262007                  | 262015          | 25-JUN-2009                   | 301              | GP000814         | Credit Card Payment                     | YTD        | 180.00            | + 1                                   |
| 307900              | 262007                  | 262015          | 24-JUN-2009                   | 301              | GP000813         | Credit Card Payment                     | YTD        | 782.00            | +                                     |
| 307900              | 262007                  | 262015          | 24-JUN-2009                   | 301              | GP000813         | Credit Card Payment                     | YTD        | 533.00            | +                                     |
| <mark>307900</mark> | 262007                  | 262015          | 24-JUN-2009                   | 301              | GP000813         | Credit Card Payment                     | YTD        | 455.00            | +                                     |
| 307900              | 262007                  | 262015          | 23-JUN-2009                   | 301              | GP000812         | Credit Card Payment                     | YTD        | 917.00            | +                                     |
| 307900              | 262007                  | 262015          | 23-JUN-2009                   | 301              | GP000812         | Credit Card Payment                     | YTD        | 502.00            | +                                     |
| 307900              | 262007                  | 262015          | 23-JUN-2009                   | 301              | GP000812         | Credit Card Payment                     | YTD        | 258.00            | +                                     |
| 307900              | 262007                  | 262015          | 22-JUN-2009                   | 301              | GP000811         | Credit Card Payment                     | YTD        | 433.00            | +                                     |
| 307900              | 262007                  | 262015          | 22-JUN-2009                   | 301              | GP000811         | Credit Card Payment                     | YTD        | 81.00             | +                                     |
| 307900              | 262007                  | 262015          | 22-JUN-2009                   | 301              | GP000811         | Credit Card Payment                     | YTD        | 260.00            | +                                     |
| 307900              | 262007                  | 262015          | 22-JUN-2009                   | 301              | GP000810         | Credit Card Payment                     | YTD        | 204.00            | +                                     |
| 307900              | 262007                  | 262015          | 22-JUN-2009                   | 301              | GP000810         | Credit Card Payment                     | YTD        | 370.00            | +                                     |
| 307900              | 262007                  | 262015          | 22-JUN-2009                   | 301              | GP000810         | Credit Card Payment                     | YTD        | 144.00            | +                                     |
| 307900              | 262007                  | 262015          | 22-JUN-2009                   | 301              | GP000809         | Credit Card Payment                     | YTD        | 145.00            | +                                     |
| 307900              | 262007                  | 262015          | 22-JUN-2009                   | 301              | GP000809         | Credit Card Payment                     | YTD        | 405.00            | +                                     |
| 307900              | 262007                  | 262015          | 22-JUN-2009                   | 301              | GP000809         | Credit Card Payment                     | YTD        | 172.00            | +                                     |
| 307900              | 262007                  | 262015          | 19-JUN-2009                   | 301              | GP000808         | Credit Card Payment                     | YTD        | 2,631.00          | +                                     |
|                     |                         |                 |                               |                  |                  |                                         |            |                   |                                       |
|                     |                         |                 | •                             |                  |                  | D                                       | Total      | : 17,243.00       | +                                     |
|                     |                         |                 |                               |                  |                  |                                         |            |                   |                                       |
| 1                   |                         |                 |                               |                  |                  |                                         |            |                   | IJ                                    |

Detail Transaction Activity Form (FGITRND)

| Oracle Fusion Middleware Forms Services: Open >                                       | FGITRND - FGIDOCR                                              | The second second second                |                                      |
|---------------------------------------------------------------------------------------|----------------------------------------------------------------|-----------------------------------------|--------------------------------------|
| Eile Edit Options Block item Record Query T                                           | ools Help                                                      |                                         | ORACLE                               |
| ( 🖬 🖉 🖹 i 🖊 🗣 🛋 🗟 i 🎓 📓 i 😫                                                           | ) 📾 🕺 i 💁 i 占 i 💁 i 🔄                                          | 14 14 10 1                              | ⊆                                    |
| n Retrieval Inquiry FGIDOCR 8.4 (BANF                                                 | ROD) (ONONE) 0000000000000000                                  | ,,,,,,,,,,,,,,,,,,,,,,,,,,,,,,,,,,,,,,, | 000000000000000000000000000000 👱 × 🖻 |
| Document: GP000819 💌 Sub                                                              | mission Number: Docu                                           | iment Type: JV 💌                        |                                      |
| Header Information                                                                    |                                                                |                                         |                                      |
| Transaction Date: 30-JUN-2009 Fiscal Y                                                | 'ear: 09 Fiscal Period: 12                                     | Items: 169 Commit Typ                   | e: Uncommitted Document Text         |
| Detail Information                                                                    |                                                                |                                         |                                      |
| Sub Journal<br>Number Item Sequence Type                                              | Description                                                    | Amount 367.38                           | Sign Currency Reference              |
| COA Index Fund Orgn                                                                   | Acct Prog Actv                                                 | Locn Proj                               | NSF Override Bank Accrual            |
| 1 301643 389002                                                                       | 304200 389516                                                  |                                         |                                      |
| Sub Journal<br>Number Item Sequence Type                                              | Description                                                    | Amount                                  | Document<br>Sign Currency Reference  |
|                                                                                       | ard Sales Register 3                                           | 2,288.22                                | - Minus 91800620                     |
| COA         Index         Fund         Orgn           1         301643         389002 | Acct         Prog         Actv           304200         389516 | Locn Proj                               | EF                                   |
| Submission Number. Press Duplicate Item to<br>Record: 1/?                             | access Document Postings (FGQDOCI                              | р).                                     |                                      |

Document Retrieval Inquiry (FGIDOCR)

# 1.4: Terminal or Point of Sale (POS) System Merchant-Document Reference Number

The Terminal Merchant-**Document Reference Number** is the number listed from the terminal printed settlement report at the bottom.

Use FGIDOCR to query the Detail Information portion of FGIDOCR.

- 1. After performing the steps in Lesson 1.3 click the Enter Query button.
- 2. Enter the **Document Reference number** in **Document Reference** field (*Ex:* 91102056).
- 3. Click the Execute Query button.

| Consele Eurises Middleware Ferrer Services Ones > ECITEND _ ECIDOCR                                                                                                    |
|----------------------------------------------------------------------------------------------------|
| S Oracle rusion middleware rorms services: Open > rol tribock                                                                                                    |
| Elle Edit Options Block item Record Query Tools Help                                                                                                    |
|                                                                                                    |
| 🙀 Document Retrieval Inquiry FGIDOCR 8.4 (BANPROD) (0NONE) 5000000000000000000000000000000000000                                                                                                    |
|                                                                                                    |
| Document: G2000748 Submission Number: Document Type: DV                                                                                                    |
| Document. Groot/40 - Submission Kumber. Document type. 50 -                                                                                                    |
|                                                                                                    |
| Header Information                                                                                                    |
| Transaction Date: 21-APR-2009 Fiscal Year: 09 Fiscal Period: 10 Items: 187 Commit Type: Uncommitted Document Text                                                                                                    |
|                                                                                                    |
|                                                                                                    |
|                                                                                                    |
| Detail Information                                                                                                    |
| Sub Journal Document 🧎                                                                                                    |
| Number Item Sequence Type Description Amount Sign Currency Reference                                                                                                    |
| U 64 gui Creair Cara Payments 28.00 + Plus • 91102066                                                                                                    |
| COA Index Fund Orgn Acct Prog Actv Locn Proj NSI-Override Bank Accrual                                                                                                    |
| 1 302063 262007 307900 262016                                                                                                    |
|                                                                                                    |
| Sub Journal Document                                                                                                    |
| Number Item Sequence Type Description Amount Sign Currency Reference                                                                                                    |
|                                                                                                    |
| COA Index Fund Orgn Acct Prog Actv Locn Proj NSF Override Bank Accrual                                                                                                    |
|                                                                                                    |
|                                                                                                    |
| Alexandra Developer Developer Contraction (Contraction Contraction |
| Submission Number, Press Duplicate Item to access Document Postings (FGQDOUP),                                                                                                    |

Review **FGIDOCR** form the results. This includes looking up the information in **FOATEXT** if available.

**NOTE:** If there is text available, there will be a **"Y"** in the **Text Exists** field, no text available will be an **"N"**.)

| Source Developer Forms Runtime - Web: Open > FGITRND - FGIDOCR                                                                                                    |                                                                                                    |
|----------------------------------------------------------------------------------------------------|----------------------------------------------------------------------------------------------------|
| Eile Edit Options Block Item Record Query Tools Help                                                                                                    | ORACLE                                                                                                    |
| Decument                                                                                                    | The "N" indicates that<br>no document text<br>exists for this                                                                 |
| Document:       Ground 13       Submission Number:       Document Type:       Document Type: <thdocument th="" type:<="">       Document Typ</thdocument> | transaction.                                                                                                    |
| Detail Information       Sub     Journal       Number Item Sequence     Type       0     1       1     211       Credit Card Sales Register 2     2       2     464.74                                                                                                    | Document<br>Sign Currency Reference                                                                                           |
| COA Index Fund Orgn Acct Prog Actv Locn Proj<br>1 301643 389002 304200 389516                                                                                                    | NSF Override Bank Accrual                                                                                                    |
| Sub     Journal       Number     Item Sequence     Type     Description     Amount       0     0     2     301     Credit Card Sales Register 3     1,632.32       COA     Index     Fund     Orgn     Acct     Prog     Actv     Locn     Proj       1     301643     389002     304200     389516                                                                                                    | Sign     Currency     Document<br>Reference       -     91740908       NSF Override     Bank     Accrual       N     EF     V |

Document Retrieval Inquiry Form (FGIDOCR)

To exit FGIDOCR to return to FGITRND:

- 1. Click the Exit button to return to the Detail Transaction Activity Form (FGITRND).
- 2. Click the **Exit** button to return to the main menu.

## **1.5: Document Number**

Use FGITRND to drill the search of query on Document Number

- 1. After performing the steps in Lesson 1.2 click the Enter Query button.
- 2. Type *GP000748* in the **Document** field (E-Commerce, iPay online transactions enter the CC###### Document Number).
- 3. Click the Execute Query button.

| 🕌 Oracle D      | eveloper F             | orms Runtin    | ne - Web: Ope          | en > FG                                                                                                    | ITRND      |                                         |           |                               | _ & ×                           |
|-----------------|------------------------|----------------|------------------------|----------------------------------------------------------------------------------------------------|------------|-----------------------------------------|-----------|-------------------------------|---------------------------------|
| Eile Edit Optic | ons <u>B</u> lock Iter | n Becord Query | / Tools ∐elp           |                                                                                                    |            |                                         |           |                               | ORACLE                          |
|                 |                        | 77 I 🕄 📾 🖻     | 9   💁   📇   💌 🛛        |                                                                                                    | ∉ ⊕ @ (    | <b>⊘</b> ∣ X                            |           |                               |                                 |
| 🕮 Detail Transa | action Activity        | FGITRND 7.4.0. | .1 (BANPROD) (0        | NONE) 28                                                                                                    |            | 000000000000000000000000000000000000000 | 000000000 | ***************************** | 0000000000000000000 ⊻ ×         |
| COA Fisc        | al Year Inc            | tex Fund       | d Orga <u>niz</u> atio | n Accou                                                                                                    | nt Program | Activity Loc                            | ation     | Period Query Type             | e Commit Type                   |
|                 |                        |                |                        | The second second seco |            |                                         | •         |                               |                                 |
|                 | 09                     | 302063         | 262007                 | 307900                                                                                                    | 262015     |                                         |           |                               |                                 |
|                 |                        |                |                        |                                                                                                    |            |                                         |           |                               |                                 |
| Account         | Organizatio            | n Program      | Activity Date          | Туре                                                                                                    | Document   |                                         | Field     | Amount                        | Increase (+) or<br>Decrease (-) |
| 307900          | 262007                 | 262015         | 21-APR-2009            | 301                                                                                                    | GP000748   | Credit Card Payment                     | YTD       | 3,013.00                      | +                               |
| 307900          | 262007                 | 262015         | 21-APR-2009            | 301                                                                                                    | GP000748   | Credit Card Payment                     | YTD       | 7,775.00                      | +                               |
| 307900          | 262007                 | 262015         | 21-APR-2009            | 301                                                                                                    | GP000748   | Credit Card Payment                     | YTD       | 172.00                        | +                               |
| 307900          | 262007                 | 262015         | 21-APR-2009            | 301                                                                                                    | GP000748   | Credit Card Payment                     | YTD       | -28.00                        | -                               |
|                 |                        |                |                        |                                                                                                    |            |                                         |           |                               |                                 |
|                 |                        |                |                        |                                                                                                    |            |                                         |           |                               |                                 |
|                 |                        |                |                        |                                                                                                    |            |                                         |           |                               |                                 |
|                 |                        |                |                        |                                                                                                    |            |                                         |           |                               |                                 |
|                 |                        |                |                        |                                                                                                    |            |                                         |           |                               |                                 |
|                 |                        |                |                        |                                                                                                    |            |                                         |           |                               |                                 |
|                 |                        |                |                        |                                                                                                    |            |                                         |           |                               |                                 |
|                 |                        |                |                        |                                                                                                    |            |                                         |           |                               |                                 |
|                 |                        |                |                        |                                                                                                    |            |                                         |           |                               |                                 |
|                 |                        |                |                        |                                                                                                    |            |                                         |           |                               |                                 |
|                 |                        |                |                        |                                                                                                    |            |                                         |           |                               |                                 |
|                 |                        |                |                        |                                                                                                    |            |                                         |           |                               |                                 |
|                 |                        |                |                        |                                                                                                    |            |                                         |           |                               |                                 |
|                 |                        |                | a                      |                                                                                                    |            | Þ                                       |           |                               |                                 |
|                 |                        |                |                        |                                                                                                    |            |                                         | Tota      | l: 10,932.00                  | +                               |
|                 |                        |                |                        |                                                                                                    |            |                                         |           |                               |                                 |

Detail Transaction Activity Form (FGITRND)

# **1.6: Transactions Total Batched Settlement Amount**

Use FGITRND to drill the search of query on Amount:

- 1. After performing the steps in Lesson 1.2 click the Enter Query button.
- 2. Type -28.00 in the Amount field

**NOTE:** This is the transactions batched amount as totaled to be printed on terminal or point of sale (POS) system settlement report.

3. Click the **Execute Query** button.

| Oracle Developer Forms Runtin File Edit Options Block [tem Becord Quen     On I I III IIII IIIIIIIIIIIIIIIIII                                                                                                    | ne - Web: Open > FGITRND<br>y Tools Help<br>箋「全」「書」♥ ♥「맘 ጬ」¢;좋<br>.1 (BANPROD) (ONONE) %%%%%%%                                                                                                    | : [ 👍 [ 🕲 [ X                                                                                                    | <b>NOTE:</b> This transaction is a refund (Decrease).                                                                                                    |
|----------------------------------------------------------------------------------------------------|----------------------------------------------------------------------------------------------------|----------------------------------------------------------------------------------------------------|----------------------------------------------------------------------------------------------------|
| COA Fiscal Year Index Fun<br>Image: State of the state of the state | d Organization Account Pr                                                                                                    | rogram     Activity     Location       Image: state state | Period Query Type Con                                                                                                    |
| Account         Organization         Program           307900         262007         262015           I         I         I           I         I         I           I                                                                                                    | Activity Date         Type         Docur           21-APR-2009         301         GP00074           Image: Constraint of the second second sec | Field           R8         Credit Card Payment         YTD           I         I         I           I         I         I      <                                                                                                    | Amount       Decrease (-)         -28.00       -         -28.01       -         -28.02       -         -28.01       -         -28.02       -         -28.02       -         -28.03       -         -28.04       -         -28.05       -         -28.00       -         -28.01       -         -28.02       -         -28.02       -         -28.02       -         -28.02       -         -28.02       -         -28.02       -         -28.02       -         -28.02       -         -28.02       -         -28.02       -         -28.02       -         -28.02       -         -28.02       -         -28.02       -         -28.02       -         -28.02       -         -28.02       -         -28.02       -         -28.02       -         -28.02       -         -29.02       -         -29.02       -         -20.02       - |
|                                                                                                    | <ul> <li>.cococo</li> </ul>                                                                                                    | )<br>Total                                                                                                    | :                                                                                                    |

Detail Transaction Activity Form (FGITRND)

# 1.7: Detail Transaction Activity Form

Use FGITRND to drill the search of query on Activity Date:

- 1. After performing the steps in Lesson 1.2 click the Enter Query button.
- 2. Type %21-APR-2009% in the Activity Date field.
- 3. Click the **Execute Query** button.

| <b>Gracle Developer</b><br>Eile Edit Options Block It | Forms Runtim        | <b>ie - Web: Ope</b><br>Tools Help | en > FG           | ITRND                     |                     |            |            |            |                                 |
|-------------------------------------------------------|---------------------|------------------------------------|-------------------|---------------------------|---------------------|------------|------------|------------|---------------------------------|
| 🖪 🔊 🖹 [ 🚈 🖨 🗟 👼                                       |                     |                                    | 「日日日<br>NONE」 W   | i¢:(⊕:(@:(@               | ) [ <b>X</b>        |            |            |            |                                 |
| COA Fiscal Year I                                     | ndex Fund<br>302063 | Organizatio                        | n Accou<br>307900 | nt Program<br>v<br>262015 | Activity Loc        | ation<br>• | Period     | Query Type | Commit Type                     |
| Account Organizati                                    | on Program          | Activity Date                      | Туре              | Document                  |                     | Field      | 1          | Amount     | Increase (+) or<br>Decrease (-) |
| 307900 262007                                         | 262015              | 21-APR-2009                        | 301               | GP000748                  | Credit Card Payment | YTD        |            | 3,013.00   | +                               |
| 307900 262007                                         | 262015              | 21-APR-2009                        | 301               | GP000748                  | Credit Card Payment | YTD        |            | 7,775.00   | +                               |
| 307900 262007                                         | 262015              | 21-APR-2009                        | 301               | GP000748                  | Credit Card Payment | YTD        | í <u> </u> | 172.00     | +                               |
| 307900 262007                                         | 262015              | 21-APR-2009                        | 301               | GP000748                  | Credit Card Payment | YTD        |            | -28.00     | -                               |
|                                                       |                     |                                    |                   |                           |                     |            |            | 10,932.00  |                                 |

Detail Transaction Activity Form (FGITRND)

# **1.8: Detail Transaction Activity Form Tips**

There are more transactions than fit on one screen. An accurate total will not appear since the data spans more than one screen. Scroll down to view the accurate total.

| 🌺 Oracle E    | Developer F                  | orms Runti           | me - Web: Ope                    | en > FG     | IBDST - FGIT   | RND                |         |                   |                       | <u>」</u> |
|---------------|------------------------------|----------------------|----------------------------------|-------------|----------------|--------------------|---------|-------------------|-----------------------|----------|
| Eile Edit Op  | tions <u>B</u> lock <u>I</u> | tem <u>R</u> ecord ( | Query <u>T</u> ools <u>H</u> elp |             |                |                    |         |                   | ORACL                 | _e       |
| 🔒 🔊 🗎         | 🕞 🗗 🛋                        | 🗟 i 🎓 🍃              | 😰 📾 🔀   🏚                        | 1 🗕 [       | 🐱 🔀 í 뒆 🚈      | [∉[⊕[@[            | (2)   X |                   |                       |          |
| 🧑 Detail Tran | saction Activit              | y FGITRND 7.2        | 2 (BANPROD) (1UI                 | UC) NH      |                |                    |         |                   | -00000000000 <u>⊻</u> | ×        |
| COA Fisc      | al Year Inc                  | lex Fur              | nd Organizatio                   | n Accou     | int Program    | Activity Loc       | ation   | Period Ouery Type | Commit Type           |          |
|               |                              | -                    |                                  | •           | <b>•</b>       |                    | •       |                   |                       |          |
| 2             | 08                           | 10000                | 488000                           | 121100      | 488001         |                    |         | s                 |                       |          |
|               |                              |                      |                                  |             |                |                    |         |                   |                       |          |
|               |                              |                      |                                  |             |                |                    |         |                   | Increase (+) or       |          |
| Account       | Organizatio                  | n Program            | Activity Date                    | Туре        | Document       |                    | Field   | Amount            | Decrease (-)          |          |
| 121100        | 488000                       | 488001               | 24-JAN-2008                      | PIS         | PCAONOWR       | Staples Inc & Sub/ | YTD     | 179.94            | + ^                   |          |
| 121100        | 488000                       | 488001               | 20-DEC-2007                      | PIS         | PCA0MB3N       | GPCV: STAPLES      | YTD     | 184.81            | +                     |          |
| 121100        | 488000                       | 488001               | 11-DEC-2007                      | 170         | 30872606       | correct foapal     | TD      | -49.98            | -                     |          |
| 121100        | 488000                       | 488001               | 26-NOV-2007                      | PIS         | PCAOLB3A       | Staples Inc & Sub/ | YTD     | 12.89             | <u>+</u> 2            |          |
| 121100        | 488000                       | 488001               | 26-NOV-2007                      | PIS         | PCA0LB3B       | Staples Inc & Sub/ |         | 79.98             |                       |          |
| 121100        | 488000                       | 488001               | 26-NOV-2007                      | PIS         | PCA0LB39       | Staples Inc & Sub/ | TD      | 593.11            | +                     |          |
| 121100        | 488000                       | 488001               | 25-OCT-2007                      | PCS         | РСАОКМН6       | GPCV: DAMENZOS     |         | -88.70            |                       |          |
| 121100        | 488000                       | 488001               | 25-OCT-2007                      | PCS         | PCA0KJAZ       | GPCV: NATIONAL S   | TD      | -335.00           |                       |          |
| 121100        | 488000                       | 488001               | 25-OCT-2007                      | PIS         | PCA0K48X       | GPCV: PP *8042 E:  | тр      | 1.95              | +                     |          |
| 121100        | 488000                       | 488001               | 25-OCT-2007                      | PIS         | PCA0K48V       | GPCV: PP *2876 E:  | YTD     | 1.95              | +                     |          |
| 121100        | 488000                       | 488001               | 25-OCT-2007                      | PIS         | PCA0K48W       | GPCV: PP *7691 E:  |         | 1.95              | <u> </u>              |          |
| 121100        | 488000                       | 488001               | 25-001-2007                      | PIS         | PCAUKUCG       | GPCV: NATIONAL S   | TID     | 335.00            | + / -                 |          |
| 121100        | 488000                       | 488001               | 17-OCT-2007                      | PIS         | РСАОЈМЗТ       | GPCV: DAMENZOS     |         | 88.70             | <u>+</u> //           |          |
| 121100        | 488000                       | 488001               | 08-OCT-2007                      | PIS         | PCAUJWUC       | GPCV: STAPLES      |         | 408.23            | ₽                     |          |
| 121100        | 488000                       | 488001               | 08-001-2007                      | PIS         | PCA0JWOD       | GPCV: STAPLES      |         | 226.78            | 7                     |          |
| 121100        | 488000                       | 488001               | 08-001-2007                      | PIS         | PCA0JJP2       | GPCV: CAPTAIN H    |         | 49.98             |                       |          |
| 121100        | 400000                       | 400001               | 03-001-2007                      | P15         | PCAUJGTT       | GPCV: FACTORY C    |         | 102.73            | / / 🖳                 |          |
|               |                              |                      | <ul> <li></li></ul>              |             |                | Þ                  | Total   | 1 704 22          | / /                   |          |
|               |                              |                      |                                  |             |                |                    | ruta    | 1,794.32          |                       |          |
| Press Key Du  | p Item for docum             | ent query forms:     | Count Query for encur            | nbrance de  | etail          |                    |         | The scroll h      | ar                    |          |
| Record: 3/?   |                              |                      | 1                                | <osc></osc> |                |                    |         | indicates the     |                       |          |
|               |                              |                      |                                  |             |                |                    |         |                   |                       | _        |
|               |                              |                      | Detail                           | Transa      | ction Activitv | Form (FGITRN       | D)      | more transa       | ictions.              |          |

**NOTE:** Select **Options** to Query Total for All Records.

Scenario: I only want to view actual expenditures.

- 1. Select Enter Query.
- 2. Type YTD.
- 3. Click the **Execute Query** button.

| Soracle D                                                                                               | eveloper F                                                                                            | orms Runtin<br>tem <u>R</u> ecord <u>C</u> | me - Web: Op<br>Query Tools Help | en > FG     | IBDST - FGIT | RND              |        |          |          |  |
|----------------------------------------------------------------------------------------------------|----------------------------------------------------------------------------------------------------|--------------------------------------------|----------------------------------|-------------|--------------|------------------|--------|----------|----------|--|
| ► ∽ 🖹 । 岩 🖶 🗟 1 🎓 🐉 📾 😣 I 💁 I 🛎 🖼 I 🕾 🖼 I 😓 I 🐥 I ⊕ I ⊕ I ⊗ I X                                         |                                                                                                    |                                            |                                  |             |              |                  |        |          |          |  |
| 🙍 Detail Transaction Activity FGITRND 7.2 (BANPROD) (1UIUC) 3000000000000000000000000000000000000       |                                                                                                    |                                            |                                  |             |              |                  |        |          |          |  |
| COA Fiscal Year Index Fund Organization Account Program Activity Location Period Query Type Commit Type |                                                                                                    |                                            |                                  |             |              |                  |        |          |          |  |
| 2 [                                                                                                    | 2 08 100008 488000 147900 488001 S                                                                    |                                            |                                  |             |              |                  |        |          |          |  |
| Account                                                                                                 | Increase (+) or<br>Account Organization Program Activity Date Type Document Field Amount Decrease (-) |                                            |                                  |             |              |                  |        |          |          |  |
| 147900                                                                                                  | 488000                                                                                                | 488001                                     | 19-NOV-2007                      | INEI        | I2211944     | Pitney Bowes Inc | ENC    | -9.50    |          |  |
| 147900                                                                                                  | 488000                                                                                                | 488001                                     | 19-NOV-2007                      | INEI        | I2211944     | Pitney Bowes Inc | YTD    | 9.50     | +        |  |
| 147900                                                                                                  | 488000                                                                                                | 488001                                     | 27-SEP-2007                      | INEI        | I2127895     | Pitney Bowes Inc | YTD    | 961.50   | +        |  |
| 147900                                                                                                  | 488000                                                                                                | 488001                                     | 27-SEP-2007                      | INEI        | 12127895     | Pitney Bowes Inc | ENC    | -961.50  | <u>.</u> |  |
|                                                                                                    |                                                                                                    |                                            | 07-AUG-2007                      |             |              | Pitney Bowes Inc |        | 5,129.20 |          |  |
| Press Key Dup                                                                                           | Item for docum                                                                                        | ent query forms; •                         | Count Query for encu             | mbrance de  | etail        | D                | Total: | 5,129.20 | +        |  |
| Record: 1/5                                                                                             |                                                                                                    |                                            |                                  | <osc></osc> |              |                  |        |          |          |  |

Detail Transaction Activity Form (FGITRND)

### 1.9: Trial Balance Summary Form

**Scenario**: I need to find my fund's General Ledger balances, including the cash balance and computed current Fund Balance.

The **Trial Balance Summary Form** (*FGITBSR*) is used to query and display detailed General Ledger account balances for specific funds. This query is used to view the current Fund Balance for self-supporting and Service Plan funds. A desirable Fund Balance has a credit balance. The Detail block displays account balance information based on the selection criteria.

#### Using the Trial Balance Summary Form (FGITBSR)

- 1. Enter *FGITBSR* in the Go To... field in *Banner* and press the ENTER key.
- 2. Enter your Chart number in the Chart field (if necessary).
- 3. Enter the two digit fiscal year in **Fiscal Year** field.

Page 15 Merchant Card Services- Office of Treasury Operations Training Instructor, Rebecca Kornegay

- 4. Enter the fund code in the **Fund** field or enter the Fund Type in the **Fund Type** field.
- 5. Click the **Next Block** button to review the results.

**NOTE**: Results will appear by Account Type and code. Current Fund Balance = Beginning Balance – Expense Control + Revenue Control +/- Transfer Control (+ if credit balance - if debit balance).

| oracle Developer Forms Runtime - Web: Open > FGITBSR□×                                    |                                                                                                    |                                                     |                                       |         |                         |             |  |  |
|-------------------------------------------------------------------------------------------|----------------------------------------------------------------------------------------------------|-----------------------------------------------------|---------------------------------------|---------|-------------------------|-------------|--|--|
| Eile Edit Options Block Item Record Query Tools Help                                      |                                                                                                    |                                                     |                                       |         |                         |             |  |  |
| 🔚 🖉 🖹 i 岩 🖶 🗟 i 🔧 🥻 i 🕄 📾 😣 i 💁 i 🛎 i 🖳 i 🖳 i 🖓 i 🖓 i 🖓 i 🖓 i 🖓 i 🖉 i 🖉 i 🛠 i 🖉 i 🖉 i 🖉 i |                                                                                                    |                                                     |                                       |         |                         |             |  |  |
| COA<br>Fund<br>Acco                                                                       | Image: Summary FGITBSR 7.1.0.1 (BANPROD) (1UIUC)       Image: Summary FGITBSR 7.1.0.1 (BANPROD) (1UIUC)       Image: Summary FGITBSR 7.1.0.1 (Image: Summary FGITBSR 7.1.0.1 (Image: Summary FGITBSR 7.1.0.1 |                                                     |                                       |         |                         |             |  |  |
| Acct<br>Type                                                                              | Account                                                                                                    | Description                                         | Beginning<br>Balance                  | D/C *   | Current<br>Balance      | D/C *       |  |  |
| 51                                                                                        | 51000                                                                                                    | Claim on Cash                                       | 27,744                                | .94 D   | 29,103.7                | 4 🗖 📄 🔺     |  |  |
| 57                                                                                        | 53002                                                                                                    | Accounts Receivable Billings                        | (                                     | .00 D   | 0.0                     |             |  |  |
| 57                                                                                        | <mark>53039</mark>                                                                                                    | Accounts Receivable Other                           | (                                     | .00 D   | 0.0                     | 0 D         |  |  |
| 57                                                                                        | 53090                                                                                                    | Allowance for Doubtful Accounts                     |                                       | .00 C   | 0.0                     | 0 C 🗌 🔅     |  |  |
| 61                                                                                        | 61000                                                                                                    | Accounts Payable System                             |                                       | .00 C   | 0.0                     |             |  |  |
| 61                                                                                        | 61001                                                                                                    | Accounts Payable System - UFAS Conv                 | (                                     | .00 C 🗌 | 0.0                     | 0 C 🗌 👘     |  |  |
| 61                                                                                        | 61050                                                                                                    | Other Payables                                      | (                                     | .00 C 🗌 | 0.0                     | 0 C         |  |  |
| 65                                                                                        | 61600                                                                                                    | Accrued Payroll                                     | 3,147                                 | .78 C   | 0.0                     | 0 C         |  |  |
| 71                                                                                        | 71500                                                                                                    | FBal Departmental Activities                        | 24,597                                | .16 C 🗌 | 24,597.1                | 6 C 🗌 🗕     |  |  |
| 7H                                                                                        | 77000                                                                                                    | Beginning Fund Balance                              |                                       | .00 C 🕝 | p.o                     |             |  |  |
| 81                                                                                        | 81000                                                                                                    | Budgeted Revenue Control                            |                                       | .00 D   | Current Fund            | G Credit    |  |  |
| 82                                                                                        | 82000                                                                                                    | Budgeted Expense Control                            |                                       | .00 C   | Balance                 | balance is  |  |  |
| 84                                                                                        | 84000                                                                                                    | Budgeted Change to Fund Balance                     |                                       | .00 C   | 0.0                     | o desirable |  |  |
|                                                                                           | Total:                                                                                                    | * - denote Beg<br>bala<br>ALL ACCOUNTS func<br>07/0 | inning Iormal B<br>nce of Ion<br>1/07 | llance  | 0.00<br>1002: 29,103.74 |             |  |  |
| Record                                                                                    | : 3/19                                                                                                    |                                                     |                                       |         |                         | )           |  |  |

Trial Balance Summary Form (FGITBSR)

Scenario: I need to find my Fund's General Ledger transactions.

- 1. Highlight the desired **Account** code.
- 2. Select Options and select Query General Ledger Activity Info.
- 3. Review results as displayed on the screen.
- 4. Click the **Exit** button once to view other Account codes.
- 5. Click the **Exit** button twice to return the main menu.

| ile Edit Optior<br>E 🔊 🖹 i 👌<br>General Ledge | ns Block Item Reco<br>I a c i 🏠<br>er Activity FGIGLAC | ord Query <u>T</u><br>🎦   鑃 🗑 | ools Help              |                                     |                 | ORACLE               |
|-----------------------------------------------|--------------------------------------------------------|-------------------------------|------------------------|-------------------------------------|-----------------|----------------------|
| 🖪 💋 🖺 [ 👌                                     | er Activity FGIGLAC 🕻                                  | 🎦 🛛 😵 🖯                       | a 🐼 i 🕰 i 💷 i          |                                     |                 |                      |
| g General Ledge                               | er Activity FGIGLAC                                    |                               | y 🖂 I 🖽 I 📇 I          | 🛚 🗃 📴 🞼 🐗 🛭 🏶 🖉 🛛 🗙                 | (               |                      |
|                                               |                                                        | 7.3 (BANPRC                   | D) (1UIUC) 2000        |                                     |                 | 00000000 <u>≚</u> ×] |
| Chart: 2<br>Fund: 30:                         | ▼<br>11309 ▼                                           | Period:<br>Account:           | 85000                  | Fiscal Year: 08 💌                   | Index:          |                      |
| Account                                       | Transaction Date                                       | Туре                          | Document               | Description                         | Amount          | D/C                  |
| 85000                                         | 13-FEB-2008                                            | TSI                           | F0110034               | dr096236                            | 2,915.00        |                      |
| 85000                                         | 05-FEB-2008                                            | TSI                           | F0109480               | dr096235                            | 2,450.00        | C                    |
| 85000                                         | 30-JAN-2008                                            | TSI                           | F0109032               | dr096234                            | 3,375.00        | C                    |
| 85000                                         | 30-JAN-2008                                            | 109                           | AR005569               | Inv Inc Dist - QTR:2                | 13.17           | C .                  |
| 85000                                         | 22-JAN-2008                                            | TSI                           | F0108531               | dr096233                            | 2,650.00        | C                    |
| 85000                                         | 17-JAN-2008                                            | 100                           | J0889308               | To pay 1/2 reg fee for 2/14/08 fair | 37.50           | c 🦾                  |
| 85000                                         | 17-JAN-2008                                            | 100                           | J0889301               | To pay 1/2 reg fee for 2/14/08 fair | 37.50           | С                    |
| 85000                                         | 15-JAN-2008                                            | TSI                           | F0108087               | dr096232                            | 4,837.25        | С                    |
| 85000                                         | 07-JAN-2008                                            | TSI                           | F0107250               | dr 096231                           | 3,750.00        | C 🗕                  |
| 85000                                         | 07-JAN-2008                                            | 100                           | J0883444               | To pay for grad fair registration   | 175.00          | С                    |
| 85000                                         | 03-JAN-2008                                            | TSI                           | F0106635               | dr096230                            | 3,890.00        | С                    |
| 85000                                         | 18-DEC-2007                                            | TSI                           | F0106191               | dr096229                            | 2,575.00        | С                    |
| 85000                                         | 17-DEC-2007                                            | 100                           | J0875698               | Ad from UIUC Continuing Education   | 400.00          | С                    |
| 85000                                         | 13-DEC-2007                                            | INNI                          | I2249717               | ALBERTSONS                          | 50.00           | D                    |
| 85000                                         | 10-DEC-2007                                            | TSI                           | F0105719               | dr096228                            | 3,247.65        | С                    |
| 85000                                         | 30-NOV-2007                                            | TSI                           | F0105115               | dr096227                            | 2,814.50        | С                    |
| 85000                                         | 29-NOV-2007                                            | 100                           | J0865174               | Grad/Prof Fair 10/2/07-F. Pi?a      | 200.00          | c 🗸                  |
|                                               |                                                        |                               |                        | Τα                                  | otal: 33,317.57 | C                    |
| Press Duplicate It                            | tem for Transaction Sour                               | rce Form, Dup.                | Record for full total. |                                     |                 |                      |

General Ledger Activity Form (FGIGLAC)

### 1.10: General Ledger Activity Form

Scenario: I need to find details about a transaction.

The **General Ledger Activity Form** (*FGIGLAC*) is used to view detailed transaction activity for General Ledger accounts by Account code in an online summary. The **Chart**, **Fiscal Year**, and **Fund** fields are required. It supports the analysis of a particular fund by displaying detail transactions posted on a year-to-date basis or for a specific accounting period. Transactions display in Account code sequence.

Using the General Ledger Activity Form (FGIGLAC)

- Enter FGIGLAC in the Go To... field in Banner and press the ENTER key. Note: You can access this form via the Trial Balance Summary Form (FGITBSR).
- 2. Enter the Chart code in the Chart of Accounts field (if necessary).
- 3. Enter the period in the **Period** field to limit the search to a specific period.
- 4. Enter the two digit fiscal year in the **Fiscal Year** field.

Page 17 Merchant Card Services- Office of Treasury Operations Training Instructor, Rebecca Kornegay

- 5. Enter the Fund code in the **Fund** field.
- 6. Enter the Account code in the **Account** field if desired.
- 7. Click the **Next Block** button to review the results.

| 퉣 Oracle De                    | eveloper Forms R                             | untime -            | Web: Open > F0            | GITBSR - FGIGLAC                    |               | ;                   |
|--------------------------------|----------------------------------------------|---------------------|---------------------------|-------------------------------------|---------------|---------------------|
| Eile Edit Opti                 | ions <u>B</u> lock <u>I</u> tem <u>R</u> eco | ord Query           | Tools Help                |                                     |               | ORACLE              |
| 🔒 🔊 🗎 I                        | > 🗗 🖻 🖻 🛙 🎓                                  | 🎦 🛛 😰               | 📾 🔀 í 💁 í 📇 í             | 🐱 🐱   🔄 🖓   🌾   🚸   🏟   🕐   X       |               |                     |
| 🗽 General Led                  | lger Activity FGIGLAC                        | 7.3 (BANPF          | ROD) (1UIUC) SSSS         |                                     |               | 99999999 <u>≚</u> ׾ |
| Chart: [<br>Fund: [            | 2 <b>•</b><br>301309 <b>•</b>                | Period:<br>Account: | 85000                     | Fiscal Year: 08 🛡                   | Index: 💽 🛡    |                     |
| Account                        | Transaction Date                             | Туре                | Document                  | Description                         | Amount        | D/C                 |
| <mark>85000</mark>             | 13-FEB-2008                                  | TSI                 | F0110034                  | dr096236                            | 2,915.00      | C 🔺                 |
| 85000                          | 05-FEB-2008                                  | TSI                 | F0109480                  | dr096235                            | 2,450.00      | С                   |
| 85000                          | 30-JAN-2008                                  | TSI                 | F0109032                  | dr096234                            | 3,375.00      | С                   |
| 85000                          | 30-JAN-2008                                  | 109                 | AR005569                  | Inv Inc Dist - QTR:2                | 13.17         | C 🧠                 |
| 85000                          | 22-JAN-2008                                  | TSI                 | F0108531                  | dr096233                            | 2,650.00      | C 🕴                 |
| 85000                          | 17-JAN-2008                                  | 100                 | J0889308                  | To pay 1/2 reg fee for 2/14/08 fair | 37.50         | C i                 |
| 85000                          | 17-JAN-2008                                  | 100                 | J0889301                  | To pay 1/2 reg fee for 2/14/08 fair | 37.50         | С                   |
| 85000                          | 15-JAN-2008                                  | TSI                 | F0108087                  | dr096232                            | 4,837.25      | С                   |
| 85000                          | 07-JAN-2008                                  | TSI                 | F0107250                  | dr 096231                           | 3,750.00      | C _                 |
| 85000                          | 07-JAN-2008                                  | 100                 | J0883444                  | To pay for grad fair registration   | 175.00        | C                   |
| 85000                          | 03-JAN-2008                                  | TSI                 | F0106635                  | dr096230                            | 3,890.00      | С                   |
| 85000                          | 18-DEC-2007                                  | TSI                 | F0106191                  | dr096229                            | 2,575.00      | С                   |
| 85000                          | 17-DEC-2007                                  | 100                 | J0875698                  | Ad from UIUC Continuing Education   | 400.00        | C                   |
| 85000                          | 13-DEC-2007                                  | INNI                | I2249717                  | ALBERTSONS                          | 50.00         | D                   |
| 85000                          | 10-DEC-2007                                  | TSI                 | F0105719                  | dr096228                            | 3,247.65      | С                   |
| 85000                          | 30-NOV-2007                                  | TSI                 | F0105115                  | dr096227                            | 2,814.50      | С                   |
| 85000                          | 29-NOV-2007                                  | 100                 | J0865174                  | Grad/Prof Fair 10/2/07-F. Pi?a      | 200.00        | c 🗸                 |
|                                |                                              |                     |                           | Tot                                 | al: 33,317.57 | С                   |
| 'ress Duplicate<br>Record: 1/? | e Item for Transaction Sou                   | rce Form, Du        | p. Record for full total. |                                     |               |                     |

General Ledger Activity Form (FGIGLAC)

To see the details of a transaction:

- 1. Click the Account code of the document.
- 2. Select from the **Options** menu **Query Transaction Source Info [By Type]**. The appropriate document form will display.
- 3. Click the Next Block button to review the blocks of the document.
- 4. Review the results. This includes looking up the information in *FOATEXT* if available. (If there is text available, there will be a "Y" in the **Text Exists** field.)
- 5. Click the Exit button to return to the General Ledger Activity Form (FGIGLAC).
- 6. Click the **Exit** button to return to the main menu.

| Soracle Developer Forms Runtime - Web: Open > FGITBSR - FGIGLAC - FGIDOC                                                           | RX                                  |
|----------------------------------------------------------------------------------------------------|-------------------------------------|
| Elle Edit Options Block Item Record Query Tools Help                                                                               | Document text                       |
| 日 約 日   20 40 日 回   部 部   199 回 20 1 12   日   10 10 12 12 12 14   14 14 14 14 14 14 14 14 14 14 14 14 14                           | exists for this                     |
|                                                                                                    | transaction.                        |
| Document: AR005569 💌 Submission Number: Document Type: JV                                                                          |                                     |
| Header Information                                                                                                    |                                     |
|                                                                                                    |                                     |
| Transaction Date:         30-JAN-2008         Fiscal Year:         08         Fiscal Period:         07         Items:         263 | Commit Type: U Text Exists: Y       |
|                                                                                                    |                                     |
|                                                                                                    |                                     |
| Detail Information                                                                                                    |                                     |
| Sub Journal<br>Number Item Sequence Type Description Amount                                                                        | Sign Currency Reference             |
| 0 1 109 Inv Inc Dist - QTR:2 3,734                                                                                                 | .68 -                               |
| COA Index Fund Orgn Acct Prog Actv Locn F                                                                                          | roj NSF Override Bank Accrual       |
| 2 201012 102000 303310 102018                                                                                                    |                                     |
|                                                                                                    |                                     |
| Sub Journal<br>Number Item Sequence Type Description Amount                                                                        | Document<br>Sign Currency Reference |
| O         O         2         109         Inv Inc Dist - QTR:2         3;14/                                                       |                                     |
| COA Index Fund Orgn Acct Prog Actv Locn F                                                                                          | roj NSF Override Bank Accrual       |
| 2 201013 102000 303310 102019                                                                                                    |                                     |
|                                                                                                    | _                                   |
|                                                                                                    |                                     |
| Submission Number. Press Duplicate Item to access Document Postings (FGQDOCP).                                                     | Γ.Ϊ                                 |

Document Retrieval Inquiry Form (FGIDOCR)

### **1.11: Document Approval History Form**

Scenario: I need to find the person who originated a transaction.

Use the **Document Approval History Form** (FOIAPPH) to see the Originator of the transaction to ensure it was entered directly into **Banner**.

- 1. Enter *FOIAPPH* in the Go To... field and press the ENTER key.
- 2. Enter the Document number in the **Document Code** field.
- 3. Click the **Execute Query** button.

Page 19 Merchant Card Services- Office of Treasury Operations Training Instructor, Rebecca Kornegay

**NOTE**: At the bottom of the right side of the screen you will see the Originator's Enterprise ID and name. All of the transaction's Approvers' names also will be displayed.

- 4. Review the results and print the screen if you need to keep the information.
- 5. Click the **Exit** button to return to the main menu.

| Oracle Developer Forms Runtime - Web: Open > FOIAPPH |                             |                                                                                                    |                                                        |                                        |  |  |  |  |
|------------------------------------------------------|-----------------------------|----------------------------------------------------------------------------------------------------|--------------------------------------------------------|----------------------------------------|--|--|--|--|
|                                                      |                             |                                                                                                    |                                                        |                                        |  |  |  |  |
| Document Approval History                            | FOIAPPH 7.0 (BANPROD)       | (ONONE) 2000000000000000000000000000000000000                                                                                                    |                                                        | :::::::::::::::::::::::::::::::::::::  |  |  |  |  |
| Document Chang<br>Code Type Sequer                   | pe Submission<br>nce Number | Queue       ID     Level       JVCA     9900       Alexey Floyd       JVFG     9990       Alexey Floyd       DENY     0       Allison Thilmo       JVCA     9900       Norma Treakl       GAJ1     9990       Justine Russia       Image: Comparison of the system       Image: Comparison of the system | Approver's Name Date Date Date Date Date Date Date Dat | 20090000000000000000000000000000000000 |  |  |  |  |
|                                                      |                             | Originating User NTREAKLE Norma Treakl                                                                                                    | Name                                                   |                                        |  |  |  |  |
| Record: 1/1                                          |                             | <08C>                                                                                                    |                                                        | J                                      |  |  |  |  |

Document Approval History Form (FOIAPPH)

**NOTE**: You may look up journal vouchers from the **Document Retrieval Inquiry Form** (*FGIDOCR*) and determine if any documentation exists by selecting Document Text (*FOATEXT*) from the **Options** menu. (Look for a "Y" in the **Text Exists** field in the Header Information block.)

# **1.12: JV Feeder Document Prefixes Report**

**Scenario**: I need to identify the type of document on the Operating Ledger Transaction Statement beginning with two letters.

When there is a document that begins with a two-letter combination, the document came from a feeder system operated by one of the University's units. You can find the feeder system that sent the transaction into **Banner** by using the **JV Feeder Document Prefixes** report. This report is updated on a regular basis and available from the Accounting and Financial Reporting web site at: www.obfs.uillinois.edu

OBFS Home > Accounting & Financial Reporting > Reference Materials > JV Feeder Document Prefixes or

OBFS Banner Alerts and Resources web page under Finance Toolkit:

http://www.obfs.uillinois.edu/banner-alerts/

This Microsoft *Excel* document lists the alpha descriptor and the unit that submits feeder documents using that descriptor. You will also see the contact name and phone number for that unit.

**NOTE:** Documents beginning with "F" that use rule code TSI are generated from the University's cashiering system (*SalePoint*). If **Cash Sales or Reports of Money Received are posted incorrectly**, review the document to determine what correction is needed. Copies of these documents may be obtained from University Student Financial Services and Cashiering Operations by specifying the document number shown in the description and the transaction date.

- Use the Banner Invoice/Credit Memo Query Form (FAIINVE) to review foreign wire payments.
- Documents generated by Payroll transactions may be researched by reviewing the Payroll Distribution Statement.
- For questions regarding Accounts Receivable generated documents, contact David Nims 312-996-9762.

#### For assistance contact:

Chicago campus - Johnnie Greene-Freeman (312-996-7094)

Springfield campus - Alice Seaton (217-206-6738)

Urbana-Champaign campus - Jamie McCracken (217-333-4870)

# Lesson 2: Screen Cast

Screen casting to be developed for immediate second phase learning module roll out.

The following screen cast will be hyperlinks in the reference with the referenced screen shots as another option to demonstrate with a leaning visual of procedural steps in action.

### 2.1: Detail Transaction Activity Form (FGITRND)

### 2.2: Document Retrieval Form (FGIDOCR)

### 2.3: Document Transaction Activity Form-To Drill Query (FGITRND)

- Activity Date
- Documentation Number
- Transactions Total Batched Settlement Amount
- Terminal Merchant-Document Reference Number